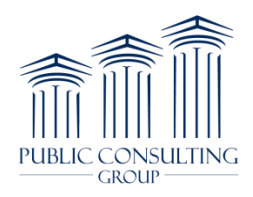

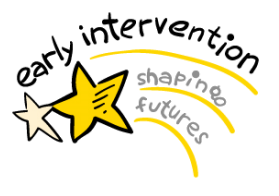

EmblemHealth and Oxford utilize PNC Remittance Advantage as a tool to allow providers to enroll for 835s (also called Electronic Remittance Advice, or ERA) and/or EFT (Electronic Funds Transfer) delivery services for health care claims payments.

To access the PNC RA portal to enroll in 835s: Copy the link shown below into your browser and you will be directed to the location to register as a new user:

#### https://rad.pnc.com/

**Registration for New Users**: Click on the Register for Portal and Online Payment Services link (highlighted in yellow below), and follow the steps below. (Note: You may be asked to provide payer information from recent checks or EOBs to validate the information you provide.)

| ← → C A https://rad.pnc.com                                                                                                    | n/PNCGH/home.do;jsessic | onid=DA62 | 2B80D0ADA1EBA33DA8E | 5FD5F57FC3 |                  | ☆ = |
|----------------------------------------------------------------------------------------------------|-------------------------|-----------|---------------------|------------|------------------|-----|
| Register for Portal and Online<br>awment Services                                                                                                    | Login ID:               |           |                     |            |                  |     |
| rivacy Policy<br>bout PNC Healthcare                                                                                                    | Password:               | Login     | Cancel              |            | Forgot password? |     |
| Ayer Info<br>ConnectiCare VIP<br>EmblemHealth<br>Vytra<br>Lincoln Financial<br>Medical Mutual<br>MLB Players Welfare Plan<br>Mutual Health<br>Service3/EHP<br>Mutual of Omaha<br>National Association of<br>Letter Carriers<br>Oxford |                         |           |                     |            |                  |     |

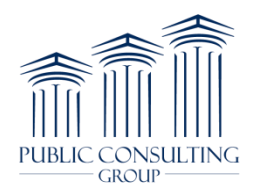

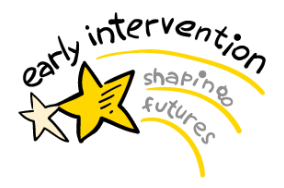

# Step 1: Email and Tax ID

- Enter email address
- Confirm email address
- Enter in the agency/provider Tax ID
- Enter in the CAPTCHA displayed on the screen (See example on right)

| 14950  | Security | Check |                             |
|--------|----------|-------|-----------------------------|
| A Help |          | 14950 | C New Words Vision Impaired |

| 🜔 PNC                                                                                                    |                                                            |                                 |
|----------------------------------------------------------------------------------------------------|------------------------------------------------------------|---------------------------------|
| Regist                                                                                                    | ter for Portal Access                                      |                                 |
| Step 1 of 4 - Enter your Email address a<br>Please enter your Email Address and Taxpayer Ide<br>have submitted bills.<br>1. Enter Email address and TIN | nd Tax ID<br>entification Number (TIN). We search for paye | ers to whom you might           |
| Email Address<br>Confirm Email Address<br>Provider Federal Tax Identification Number (TIN) or<br>Employer Identification Number (EIN)                   | 3.5/6407                                                   | About the Enrollment<br>Process |
| Enter the characters in the picture                                                                                                    | 3y64rr<br>Next > Cancel                                    |                                 |

*Note: To the right of the screen is a blue hyperlink labeled "About the Enrollment Process". Click this link to display a pop-up that contains printable basic information about the enrollment process.* 

Once you have populated all of the fields, you may select the Next button at the bottom of the screen.

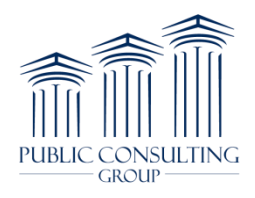

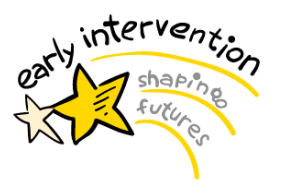

## Step 2: Payer Selection

- Select an initial payer with whom to authenticate. Only payers who recognize your Tax ID will be listed in the drop down box. Once your account is activated, you may connect to other payers.
- Once you have selected your initial payer, select the Next button at the bottom of the page.

| ♦ PNC                                                                                                    |
|----------------------------------------------------------------------------------------------------|
| Register for Portal Access                                                                                                |
| Step 2 of 4 - Payer selection                                                                                             |
| Please select an initial payer with whom to authenticate. Once we activate your account, you may connect to other payers. |
| Enroll Additional Payees - Select Payer                                                                                   |
| TIN<br>Select an initial payer Select Payer<br>Select Payer<br>Generic Health<br>< Prev Next > Cancel                     |
|                                                                                                    |
|                                                                                                    |

## Step 3: Payer Validation

• Enter in the information requested by the payer in order to validate your Tax ID.

| 😫 PNC                                             |                                                                                            |
|---------------------------------------------------|--------------------------------------------------------------------------------------------|
|                                                   | Register for Portal Access                                                                 |
| Step 3 of 4 - Payer valida                        | tion                                                                                       |
| The payer you selected require                    | es you to authenticate against the following data. Please enter the requested information. |
| Enroll Additional Payees - Opt                    | ional Search Criteria                                                                      |
| TIN<br>Payer Selected<br>Enter Pay-to-Provider ID | Generic Health                                                                             |
|                                                   | <pre></pre>                                                                                |

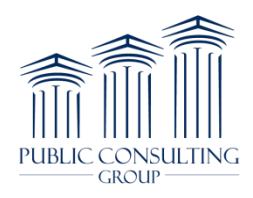

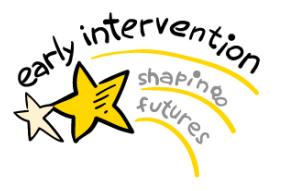

# Step 4: Contact and Business Information

#### • Section 4a: Partial Account Information

- Enter Provider Contact Name
- o Enter Title
- Enter Agency/provider Phone #
- Enter Agency/provider Email address
- Enter Fax Number (optional)
- Enter a Second Contact Name
- Enter Second Contact Title
- Enter Second Contact Phone #
- Enter Second Contact Email Address

| revider Centert Norme        | John Doo            | Empil Address         | avample 14 @ana aam |
|------------------------------|---------------------|-----------------------|---------------------|
| Provider Contact Marrie      | JOHN DOG            | Email Address         | example24@pric.com  |
| Title                        | Manager             |                       |                     |
| Telephone Number             | 555-555-5555        | Fax Number (optional) |                     |
|                              |                     |                       |                     |
| Second Contact Name          | Jane Doe            | Email Address         | example25@pnc.com   |
| Second Contact Name<br>Title | Jane Doe<br>Manager | Email Address         | example25@pnc.com   |

#### • Section 4b: Business Information

- Enter Provider Name
- Enter Doing Business As (DBA), if applicable
- Enter Street Address
- Enter City
- o Enter Zip Code

#### 4b. Enter Business Information

| Provider Name                | Bob Doe         |
|------------------------------|-----------------|
| Doing Business As Name (DBA) | )               |
| Street                       | 123 Main Street |
| City                         | Anytown         |
| State                        | PA 💌            |
| ZIP Code/Postal Code         | 11111           |

#### • Section 4c: Review Terms and Conditions

 Review and accept the PNC Bank Remittance Advantage Portal Terms and Conditions.
 You must check the box in front of "I Accept", which opens a new window containing the Terms and Conditions, before selecting the Next button at the bottom of the screen.

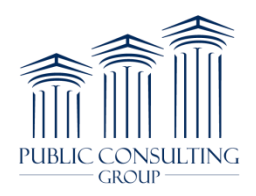

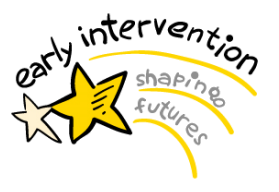

4c. Review and Accept PNC Bank Remittance Advantage Portal Terms and Conditions

Review Terms and Conditions 🛛 I Accept

### **Confirmation Email**

Once you have completed the four initial registration steps, the screen will display a confirmation message.

| NC Service Service Ser |  |
|----------------------------------------------------------------------------------------------------|--|
| Register for Portal Access                                                                                                    |  |
| Your registration has been processed. You will receive an email with a link and instructions to activate your account. Please note that your email address is your Login ID.                                                                                                    |  |
| Close Window                                                                                                    |  |

After submitting your registration, you will receive an email prompting you to complete the registration process by selecting the hyperlink within the email and establishing your security parameter.

| Dear Provider:                                                                                                    |
|----------------------------------------------------------------------------------------------------|
| You recently logged onto the PNC Remittance Advantage portal to begin the process of enrolling for EFT or other online payment services. Your registration has been processed and your user account is now active. |
| In order to complete your account setup and enroll for EFT/ERA from participating payers, please go to<br><u>https://rad.pnc.com/CompleteSignup</u> to set your password and security parameters.                  |
| Note – Your email address is your Login ID.                                                                                                    |
| Once you have completed the registration process, you can access PNC Remittance Advantage at <u>https://ra.pnc.com</u> .                                                                                           |
| If you have questions about Remittance Advantage, please email <u>HC_PCS@pnc.com</u> or call 877-597-5489, Option 1.                                                                                               |
| Sincerely,                                                                                                    |
| PNCHealthcare                                                                                                    |
|                                                                                                    |
|                                                                                                    |

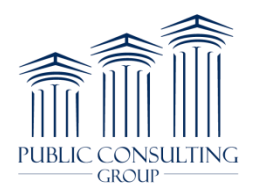

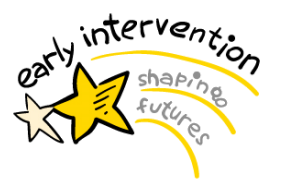

## Security Parameters

The hyperlink within the email will take you to the **Reset Password** page. On this page, you must:

- Enter a new password
- Repeat the new password
- Select a security question
- Provide the security question answer

Note: Password must contain a minimum of 8 characters, contain at least 1 number and contain at least 1 letter. Your new password cannot repeat the same character more than twice, cannot contain your login ID, and cannot contain any part of your name.

Select the **Update** button in the top right hand corner, when you have completed all the fields.

| assword              |                                                                                                    |         |                                                                                                    | Update | Cancel |
|----------------------|----------------------------------------------------------------------------------------------------|---------|----------------------------------------------------------------------------------------------------|--------|--------|
| Login ID:            | ****                                                                                                    |         |                                                                                                    |        |        |
| Name:                | *****                                                                                                    |         |                                                                                                    |        |        |
| New Password:        | •••••                                                                                                    |         | Password must be at least 8 characters, include at least one number and at least one letter, may not contain your           |        |        |
| Repeat New Password: | •••••                                                                                                    | ]       | Login Lo, may not contain any part or your name, and may not consecutively repeat the same crital acted more than<br>twice. |        |        |
| Security Question:   | [Select a Question]                                                                                                    | ۷       | If you forget your password and need to reset it, you will be asked your security question. Please select your              |        |        |
| Security Answer:     | [Select a Question]<br>What is your pet's name?<br>What was the name of your first school'<br>Who was your childhood hero?<br>What is your favorite pastime?<br>What is your all-time favorite sports tea<br>What is your all-time favorite sports tea<br>What was your high school mascot?<br>What make was your first car or bike?<br>Where did you first meet your spouse? | ?<br>m? | security question, then enter your answer. Try to pick a question and answer that someone else could not easily<br>guess.   |        |        |

*Note: Registration is not finalized until the security parameters have been established and your account is updated.* 

# If you have questions completing the forms or adding payers, please call PNC Remittance Advantage at **1-877-597-5489**. Representatives are available to give you step by step instructions and help you complete your enrollments.

Once you receive your login and password, you must log on and enter in your banking information in order to enroll in 835 (ERA). The PNC RA representatives are available to walk you through the ERA enrollment screens.